## **Guilty Plea Form Processing**

The JEFFCO Misdemeanor Guilty Plea Form may be eFiled using the steps below:

- 1) eFiler must select JEFFCO District Criminal, enter the case number, and click on <Search>.
- 2) Assuming the correct case appears, click <Next>.

| COURT OF JUSTICE                                                                                                    |                                                                                 | KYeCourts - eFiling               |  |
|----------------------------------------------------------------------------------------------------|---------------------------------------------------------------------------------|-----------------------------------|--|
| 🗘 Notifications 🖽 My eFilings - 😰 eFile - 🕂 Claim Ca                                                                                                    | ases 🛛 Help                                                                     | III Apps (+ Logout (Jason_dufeck) |  |
| /ho is the filer of this envelope?                                                                                                    |                                                                                 |                                   |  |
| DUFECK, JASON                                                                                                    | * *                                                                             |                                   |  |
| elect a Jurisdiction                                                                                                    |                                                                                 |                                   |  |
| EFFERSON District Criminal                                                                                                    | <b>a -</b>                                                                      |                                   |  |
| nter the Case Number                                                                                                    |                                                                                 |                                   |  |
| 6-T-000016 Search Clear Go to CourtNet                                                                                                    |                                                                                 |                                   |  |
| (DISTRICT) COMMONWEALTH VS. SANCHEZ, SARA E                                                                                                    |                                                                                 |                                   |  |
| (DISTRICT) COMMONWEALTH VS. SANCHEZ, SARA E                                                                                                    |                                                                                 |                                   |  |
| (DISTRICT ) COMMONWEALTH VS. SANCHEZ, SARA E<br>Next O<br>Case<br>6-T-000016                                                                                                    |                                                                                 |                                   |  |
| (DISTRICT ) COMMONWEALTH VS. SANCHEZ, SARA E<br>Next: 0<br>Case<br>6-T-000016<br>ION. AMBER B. WOLF presiding.                                                                                                    |                                                                                 |                                   |  |
| (DISTRICT) COMMONWEALTH VS. SANCHEZ, SARA E<br>Next O<br>ase<br>6-7-000016<br>HON. AMBER B. WOLF presiding.                                                                                                    |                                                                                 |                                   |  |
| (DISTRICT ) COMMONWEALTH VS. SANCHEZ, SARA E<br>Next O<br>ase<br>6-T-000016<br>KON. AMBER B. WOLF presiding.<br>Charges<br>*085* OPERATE MV U/INFLU OF ALC/DRUGS W/.08 AGG 1ST OF                                                                                                    | FF - 189A.010(5)(A) (CHARGE 1 ORIGIN                                            | NAL) 0021090                      |  |
| (DISTRICT ) COMMONWEALTH VS. SANCHEZ, SARA E<br>Next O<br>ase<br>6-T-000016<br>ION. AMBER B. WOLF presiding.<br>Charges<br>*0BS* OPERATE MV U/INFLU OF ALC/DRUGS W/.08 AGG 1ST OF<br>Charged on 01/01/2016 by citation 6CC319991-1                                                                                                    | FF - 189A.010(5)(A) (CHARGE 1 ORIGIN                                            | NAL) 0021090                      |  |
| (DISTRICT ) COMMONWEALTH VS. SANCHEZ, SARA E<br>Next O<br>ase<br>6-T-000016<br>(ON. AMBER B. WOLF presiding.<br>harges<br>*085* OPERATE MV U/INFLU OF ALC/DRUGS W/.08 AGG 1ST OF<br>Charged on 01/01/2016 by citation 6CC319991-1<br>FAILURE TO ILLUMINATE HEAD LAMPS - 189.030 (CHARGE 2 ORI                                                                                                    | FF - 189A.010(5)(A) (CHARGE 1 ORIGIN<br>IIGINAL) 0001310                        | VAL) 0021090                      |  |
| (DISTRICT ) COMMONWEALTH VS. SANCHEZ, SARA E<br>Not: O<br>ase<br>6-T-000016<br>(ON. AMBER B. WOLF presiding.<br>harges<br>*085* OPERATE MV U/INFLU OF ALC/DRUGS W/.08 AGG 1ST OF<br>Charged on 01/01/2016 by citation 6CC319991-1<br>FAILURE TO ILLUMINATE HEAD LAMPS - 189.030 (CHARGE 2 ORI<br>Charged on 01/01/2016 by citation 6CC319991-2                                                            | FF - 189A.010(5)(A) (CHARGE 1 ORIGIN<br>IIGINAL) 0001310                        | VAL) 0021090                      |  |
| (DISTRICT ) COMMONWEALTH VS. SANCHEZ, SARA E<br>Next O<br>ase<br>6-T-000016<br>KON. AMBER B. WOLF presiding.<br>Charges<br>*085* OPERATE MV U/INFLU OF ALC/DRUGS W/.08 AGG 1ST OF<br>Charged on 01/01/2016 by citation 6CC319991-1<br>FAILURE TO ILLUMINATE HEAD LAMPS - 188.030 (CHARGE 2 ORI<br>Charged on 01/01/2016 by citation 6CC319991-2<br>FAILURE TO PRODUCE INSURANCE CARD - 304.39-117 (CHARGE | FF - 189A.010(5)(A) (CHARGE 1 ORIGIN<br>IIGINAL) 0001310<br>3 ORIGINAL) 0005190 | VAL) 0021090                      |  |

3) From the *What would you like to file*? drop-down menu, select **Other Motions or Documents**, and from the most appropriate option select **Proposed Order**.

| COURT OF JUSTICE                                            |                    | eFiling - Initiate Subsequent Case |  |
|-------------------------------------------------------------|--------------------|------------------------------------|--|
| 🗘 Notifications 🖽 My eFilings - 😰 eFile - +                 | Claim Cases 🛛 Help | III Apps 🛛 🕞 Logout (Jason_dufeck) |  |
| Case Number: 16-T-000016                                    |                    |                                    |  |
| Who is the filer of this envelope?                          |                    |                                    |  |
| DUFECK, JASON<br>Select a Jurisdiction                      | *                  |                                    |  |
| JEFFERSON District Criminal<br>What would you like to file? |                    |                                    |  |
| Other Motions or Documents                                  | *                  |                                    |  |
| Select the most appropriate option.                         |                    |                                    |  |
| (select)                                                    | *                  |                                    |  |
| 1                                                           | ٩                  |                                    |  |
| Agreed Order                                                |                    |                                    |  |
| Proposed Order                                              |                    |                                    |  |
| Return of Subpoena                                          |                    |                                    |  |
| Exhibit                                                     |                    |                                    |  |
| Response                                                    |                    |                                    |  |
| Motion to Show Cause                                        |                    |                                    |  |
| Motion for Contempt                                         |                    |                                    |  |
| Advertising the Participant                                 | ×                  |                                    |  |

4) When uploading the GP form, check the box indicating this is an AOC form. When checked, this box allows the eFiler to bypass the requirement to upload both a PDF and Word version of the document.

| A Notifications III My eFilings -                                                                     | 🛫 eFile - 🔸 Claim Cases 💿 Help                                                                                                    | H Apps 🕞 Logout (Jason_dufeck)                  |
|----------------------------------------------------------------------------------------------------|----------------------------------------------------------------------------------------------------|-------------------------------------------------|
| Envelope Number: 3051625 Proj<br>12/29/2020 5:24:16 PM Eastern<br>Case Number: 16-T-000016 Case Style | osed Order in JEFFERSON District Criminal DISTRICT COURT (Eastern Time Zone)                                                                                                    | Status: In Progress Date Started:<br>Delete x 0 |
| General Information 2 Servi ministory Proposed / Tendered Order > At least 1 required                 | Attachments     Active     Attachments     Active     Active |                                                 |
| coul<br>Agreed Order                                                                                  | Attachment Type* TENDERED DOCUMENT<br>Name                                                                                                    |                                                 |
| Motion<br>Additional Document                                                                         | PROPOSED / TENDERED ORDER   Select PDF file                                                                                                    |                                                 |
|                                                                                                    | This attachment requires you to include If box is checked, you are not                                                                                                    |                                                 |

- 5) Review and submit the eFiling.
- 6) The clerk will process and route the eFiling to the appropriate judge based on the docket.
- 7) Once signed by the Judge in Review and Sign, the clerk will process the GP form in the eQueue. When processing, the clerk will change the default "Order-Other" to EGP-Entry of Guilty Plea.

This process will be revisited in the future to determine if changes are required.